| 'USB/Ethernet Se                            | 'USB/Ethernet Series Ada OK 🗙 |  |  |  |
|---------------------------------------------|-------------------------------|--|--|--|
| IP Address Name 9                           | Gervers                       |  |  |  |
| An IP address can l<br>assigned to this cor | pe automatically<br>mputer.   |  |  |  |
| Obtain an IP ad                             | dress via DHCP                |  |  |  |
| O Specify an IP address                     |                               |  |  |  |
| IP Address:                                 |                               |  |  |  |
| Subnet Mask:                                |                               |  |  |  |
| Default Gateway:                            |                               |  |  |  |
|                                             |                               |  |  |  |
|                                             |                               |  |  |  |
|                                             |                               |  |  |  |
| 🐉 📚 Conn 🧏                                  | 🎐 3:21 AM 💯 🖷                 |  |  |  |

Figure 3-70 Network and Dial-up Connections

| IP Address Name Se    | ervers |          |       |   |
|-----------------------|--------|----------|-------|---|
| Name server addresses |        |          |       |   |
| Primary DNS:          |        | <u>.</u> | • • * |   |
| Secondary DNS:        |        |          |       |   |
| Primary WINS:         | •      |          |       |   |
| Secondary WINS:       |        |          |       |   |
|                       |        |          |       |   |
|                       |        |          |       |   |
|                       |        |          |       |   |
|                       |        |          |       |   |
|                       | 092012 |          |       | 1 |

Figure 3-71 Network and Dial-up Connections

# 3.2.12 Owner

| ICON  | ITEM & FUNCTION                                                                  |  |  |
|-------|----------------------------------------------------------------------------------|--|--|
|       | "Identification" Tab : (Figure 3-74)                                             |  |  |
|       | ✓ Fill in or edit the data as desired.                                           |  |  |
| Owner | <ul> <li>To have this information displayed when you start your</li> </ul>       |  |  |
|       | device, select "Display Owner Identification" at Power                           |  |  |
|       | On.                                                                              |  |  |
|       | <ul> <li>To set up identification for remote networks, see Setting up</li> </ul> |  |  |
|       | identification for remote networks.                                              |  |  |
|       | "Network ID" Tab: (Figure 3-75)                                                  |  |  |
|       | $\checkmark$ Enter the user name, password, and domain name you use              |  |  |
|       | to log on to remote network.                                                     |  |  |

Table 3-32 Owner

| Owner Prope    | rties    |           | ?      | ок 🗵 |
|----------------|----------|-----------|--------|------|
| Identification | Notes    | Netw      | ork II | ק    |
| Name:          |          |           |        |      |
|                |          |           |        |      |
| Company:       |          |           |        |      |
|                |          |           |        |      |
| Address:       |          |           |        |      |
|                |          |           |        |      |
| Work phone:    |          |           |        |      |
| Home phone:    |          |           |        |      |
| At power-on    |          |           |        |      |
| Display ow     | ner ider | ntificati | ion    |      |
| 🛃 🤮 Owne       | ₩9       | •• 3:22   | AM     | 9    |

Figure 3-72 Owner Properties

| Identification       Notes       Network ID         Windows CE uses this information to gain access to network resources.       Enter the user name, password, and domain provided by your network administrator.         User Name: | Owner Prop                                                                   | erties                                                                  | ? OK                                              | × |
|----------------------------------------------------------------------------------------------------|------------------------------------------------------------------------------|-------------------------------------------------------------------------|---------------------------------------------------|---|
| Windows CE uses this information to gain access to network resources.         Enter the user name, password, and domain provided by your network administrator.         User Name:         Password:         Domain:                 | Identification                                                               | Notes Net                                                               | twork ID                                          |   |
| User Name:<br>Password:<br>Domain:                                                                                                    | Windows CE<br>gain access t<br>Enter the us<br>domain provi<br>administrator | uses this info<br>to network re<br>er name, pas<br>ided by your i<br>7. | ormation to<br>asources,<br>sword, and<br>network |   |
| Password: Domain:                                                                                                    | User Name:                                                                   |                                                                         |                                                   |   |
| Domain:                                                                                                    | Password:                                                                    |                                                                         |                                                   |   |
|                                                                                                    | Domain:                                                                      |                                                                         |                                                   |   |
|                                                                                                    |                                                                              |                                                                         |                                                   |   |
|                                                                                                    |                                                                              |                                                                         |                                                   |   |
|                                                                                                    |                                                                              |                                                                         |                                                   |   |

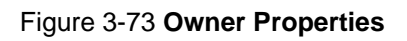

## 3.2.13 Password

| ICON     | ITEM & FUNCTION                                                           |
|----------|---------------------------------------------------------------------------|
| aû       | "Password Setting" Tab : (Figure 3-76)                                    |
| ¥۵       | <ul> <li>✓ Enter the password</li> </ul>                                  |
| Password | ✓ In the "Confirm password "box, enter the password again.                |
|          | ✓ To require the password on startup, select "Enable                      |
|          | password protection at power- on". and/or select                          |
|          | "Enable password protection for screen saver"                             |
|          | ✓ To exit the <b>Password</b> control panel, press " <b>OK</b> " from the |
|          | control bar, or press the < <b>Ente</b> r> key on the keypad.             |

Table 3-33 Password

| Password Properties                   | ? 0K ×     |
|---------------------------------------|------------|
| Password Settings                     |            |
| Password:                             |            |
| Confirm password:                     |            |
|                                       |            |
| Enable password prote<br>power-on     | ection at  |
| Enable password prote<br>screen saver | ection for |
|                                       |            |
| 🦹 🔒 Passw 🦹 🏷 3::                     | 23 AM 💯 🖶  |

Figure 3-74 Password Properties

## 3.2.14 PC Connection

| ICON       | ITEM & FUNCTION                                                                   |
|------------|-----------------------------------------------------------------------------------|
|            | "PC Connection" Tab : (Figure 3-77)                                               |
|            | <ul> <li>Select the first checkbox to enable direct connections to the</li> </ul> |
| Connection | desktop computer. (Figure 3-77)                                                   |
|            | Tap the "Change Connection" button to modify the                                  |
|            | connection method from USB or Serial. (Figure 3-78)                               |
|            | ✓ To exit the "Change Connection" dialog, press "OK" from                         |
|            | the control bar, or press the < <b>Enter</b> > key on the keypad.                 |
|            | ✓ To exit the "PC Connection" properties control panel,                           |
|            | press " <b>OK</b> " from the control bar, or press the < <b>Enter</b> > key       |
|            | on the keypad.                                                                    |

Table 3-34 PC Connection

| PC Connection<br>Enable direct connections to the desktop computer<br>When enabled, connect to the |
|----------------------------------------------------------------------------------------------------|
| Enable direct connections to the desktop computer<br>When enabled, connect to the                  |
| When enabled, connect to the                                                                       |
| desktop computer using:                                                                            |
| "USB'                                                                                              |
| Change Connection                                                                                  |
| Warning: Changing the<br>connection may disable<br>communications with your<br>desktop computer.   |
| 🐉 💯 РС С 🦞 🌫 3:23 АМ 💯 🖶                                                                           |

Figure 3-75 PC Connection

| Enable direct connection                            | ins t | o the | _ |
|-----------------------------------------------------|-------|-------|---|
| Change Connection                                   | ?     | OK    | × |
| Connect to desktop compu                            | uter  | using | ; |
| `USB                                                |       | -     | - |
| ` Serial                                            |       |       |   |
| may disable communication<br>your desktop computer. | s wit | :h    |   |
| communications with yo<br>desktop computer.         | our   |       |   |
|                                                     |       | 1     | 1 |

Figure 3-76 PC Connection

# 3.2.15 Power

| ICON     | ITEM & FUNCTION                                                               |
|----------|-------------------------------------------------------------------------------|
| c/la     | "Battery" Tab : (Figure 3-79)                                                 |
|          | <ul> <li>Provide change level indicators for Main battery and</li> </ul>      |
| Power    | Backup battery.                                                               |
|          | <ul> <li>Provide remaining power capacity of main battery.</li> </ul>         |
|          | <ul> <li>If a "Main Batteries very Low" warning message shows, the</li> </ul> |
|          | remaining battery life is around 30 minutes before PDT                        |
|          | shuts down. <b>( Figure 3-83)</b>                                             |
|          | <ul> <li>The PDT will shutdown if the main batteries capacity is</li> </ul>   |
|          | around <b>0%</b>                                                              |
|          | ✓ To exit Battery control panel, press "OK" from the                          |
|          | command bar, or press < <b>Enter</b> > key on keypad.                         |
|          | " Schemes" Tab: (Figure 3-80)                                                 |
|          | <ul> <li>The Scheme Tab allows you to determine the time to</li> </ul>        |
|          | switch state to Suspend mode when using either Battery                        |
|          | Power or AC Power.                                                            |
|          | <ul> <li>Select Battery Power or AC Power as the power scheme</li> </ul>      |
|          | from the pull-down list.( Figure 3-80)                                        |
|          | $\checkmark$ Select the time to suspend mode from the pull-down list.         |
|          | (Figure 3-81)                                                                 |
|          | "Device Status" Tab: ( Figure 3-82)                                           |
|          | Provide power level of the device – The power level ranges                    |
|          | from " High(D0)" which means the device is at the highest                     |
|          | power level to " <b>Off(D4)</b> " which means the device is at the lowest     |
|          | power level.                                                                  |
| Note:    |                                                                               |
| <b>#</b> | This ICON inside the Task Bar shows that AC adapter provides                  |
| 2        | power to the PDT                                                              |
|          | The ICON inside the Task Bar shows that Main Batteries                        |
|          | provides the power to the PDT.                                                |
| <b>*</b> | The ICON inside the Task Bar shows that AC adapter provides                   |
|          | the power to the PDT and is charging the main batteries                       |

Table 3-35 Power

| Power P  | roperties | 1            | ? OK ×   |
|----------|-----------|--------------|----------|
| Battery  | Schemes   | Device St    | atus     |
| Power-   |           |              |          |
| Main b   | attery    | Backup       | battery  |
| 11 C T   | Good      |              | Good     |
| <u> </u> | Low       | $\mathbf{e}$ | Low      |
|          | Very Low  |              | Very Low |
| Main bat | tteries — |              |          |
| Remainir | ng power: | 77%          |          |
| 🐉 🗞 Pa   | we 🍾      | → 3:24 /     | ам 🔛 🖷   |

Figure 3-77 Power

| Power Properties ? OK ×                                          |
|------------------------------------------------------------------|
| Battery Schemes Device Status                                    |
| Power Scheme:                                                    |
| Battery Power 💽 📃                                                |
| Switch state to Suspend:                                         |
| After 5 minutes                                                  |
| After 4 minutes                                                  |
| After 5 minutes<br>After 10 minutes<br>After 30 minutes<br>Never |
| Topowe Tree 3:25 AM                                              |

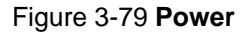

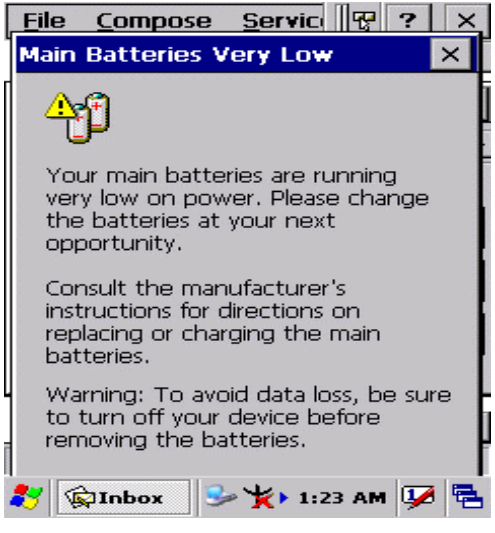

Figure 3-81 Power

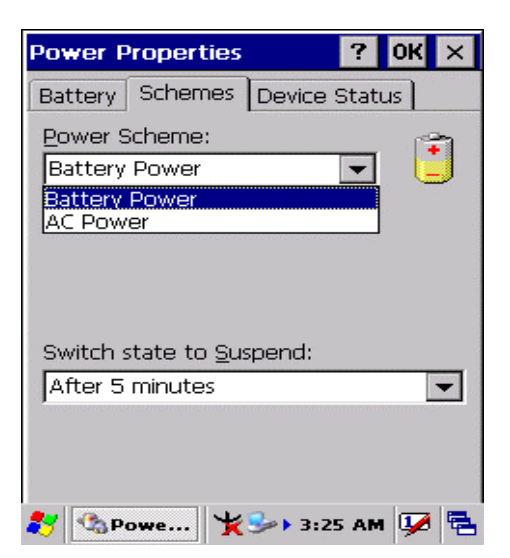

Figure 3-78 Power

| Power Properties |          | ? 0K ×   |
|------------------|----------|----------|
| Battery Schemes  | Device   | Status   |
| Device Name      | Power    | Level    |
| NDS0:            | High     | (D0)     |
|                  |          |          |
|                  |          |          |
|                  |          |          |
|                  |          |          |
|                  |          |          |
|                  |          |          |
|                  |          |          |
|                  |          |          |
|                  |          |          |
|                  |          |          |
|                  | D        | I 🗖 🛤    |
| 🏹 🖓 Powe 🍤       | da 🕨 3:2 | 6 AM 💯 🔁 |

Figure 3-80 Power

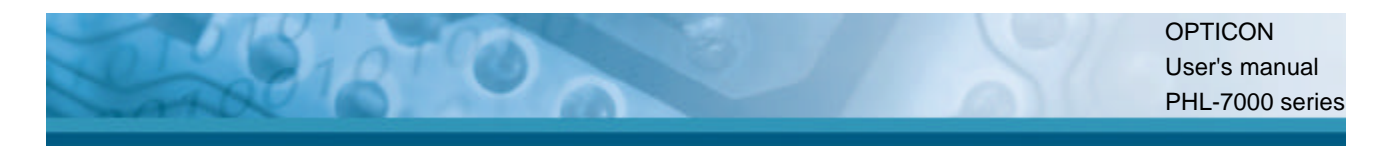

# 3.2.16 Regional Settings

| ICON     | ITEM & FUNCTION                                                            |
|----------|----------------------------------------------------------------------------|
| •        | "Region" Tab : (Figure 3-84)                                               |
| <b>?</b> | <ul> <li>Select the desired location/language.</li> </ul>                  |
| Regional | Review the Appearance samples in the bottom half of the                    |
| Settings | screen.                                                                    |
|          | <ul> <li>Select the Tab at the top for any settings you wish to</li> </ul> |
|          | change, Options to modify include Number, Currency,                        |
|          | Time, and Date.                                                            |

Table 3-36 Regional Settings

| Regional Settings Properties OK 🗙                                                                                                    |  |  |
|----------------------------------------------------------------------------------------------------|--|--|
| Region Number Currency Time Date                                                                                                    |  |  |
| Your locale:                                                                                                    |  |  |
| English (United States)                                                                                                    |  |  |
| User Interface Language:                                                                                                    |  |  |
| English (United States)                                                                                                    |  |  |
| Annearance samples                                                                                                    |  |  |
| Time: 3:26:41 AM                                                                                                    |  |  |
| Long date: Tuesday, December 07,<br>2004                                                                                                    |  |  |
| Positive numbers:         123,456,789.00           Negative numbers:         -123,456,789.00           Positive currency:         \$123,456,789.00           Negative currency:         (\$123,456,789.00) |  |  |
| 🐉 🤌 Regio 🌱 🎐 3:27 AM 💯 🖷                                                                                                    |  |  |

Figure 3-82 Regional Settings

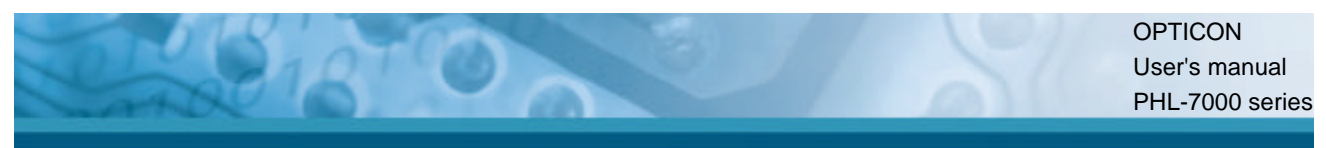

# 3.2.17 Remove Programs

| ICON     | ITEM & FUNCTION                                                  |
|----------|------------------------------------------------------------------|
| 4        | "Remove Programs" Tab :                                          |
| Remove   | <ul> <li>Only user installed programs can be removed.</li> </ul> |
| Programs | > Select the program you wish to remove from the list and        |
|          | press " <b>remove</b> " button.                                  |

Table 3-37 Remove Programs

### 3.2.18 Storage Manager

| ICON               | ITEM & FUNCTION                                                             |
|--------------------|-----------------------------------------------------------------------------|
|                    | "Storage Manager" Tab : (Figure 3-83)                                       |
| 9                  | <ul> <li>To change Storage properties control panel default</li> </ul>      |
| Storage<br>Manager | settings:                                                                   |
| Manager            | Insert Compact Flash(CF) or Secure digital (SD) storage card                |
|                    | into the unit.                                                              |
|                    | Select Start > Settings > Control Panel > Storage                           |
|                    | Properties                                                                  |
|                    | > From the "Storage Info" pull-down list, select the desired                |
|                    | storage device.                                                             |
|                    | > You can also <b>format</b> , <b>dismount</b> , and create partitions on   |
|                    | storage devices using this control panel.                                   |
|                    | > To save and exit the <b>Storage Properties</b> control panel,             |
|                    | press " <b>OK</b> " from the control bar, or press the < <b>Enter</b> > key |
|                    | on the keypad.                                                              |
|                    | Caution: Dismounting or formatting the DiskOnChip                           |
|                    | will erase all files and program stored in Flash Memory                     |

Table 3-38 Storage Manager

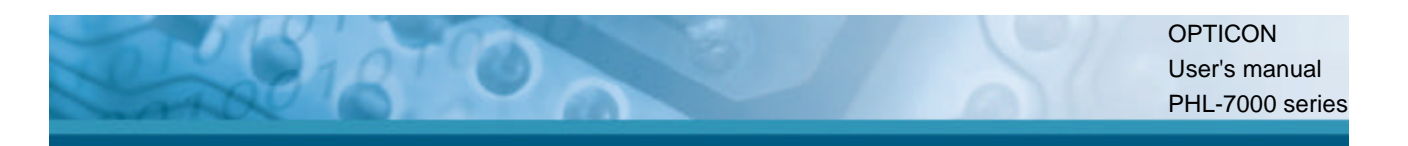

| Storage Properti      | es ? OK ×        |  |
|-----------------------|------------------|--|
| Storage Manager       |                  |  |
| Store Info:           | hip M-S 🗸        |  |
| Capacity: 22.53 MB    |                  |  |
| Unallocated: 5,00 KB  |                  |  |
| Sector Size: 512.00 B |                  |  |
| <u>F</u> ormat        | <u>D</u> ismount |  |
| Partitions: —         |                  |  |
| Part00 *              | <u>N</u> ew      |  |
|                       | D <u>e</u> lete  |  |
|                       | Properties       |  |
| 🐉 🎒 Stor 😔            | 🏌 12:35 РМ 💯 🖶   |  |

Figure 3-83 Storage Manager

# 3.2.19 Stylus

| ICON   | ITEM & FUNCTION                                                           |
|--------|---------------------------------------------------------------------------|
|        | "Double-Tap" Tab : (Figure 3-86,Figure 3-87)                              |
|        | ✓ Double-tap the checkerboard grip at a comfortable speed.                |
| Stylus | <ul> <li>Double-tap clapboard to test your settings.</li> </ul>           |
|        | ✓ The function is OK if the figures are changed from Figure               |
|        | 3-86 to Figure 3-87.                                                      |
|        | ✓ To tap " <b>OK</b> " to exit the Stylus Properties.                     |
|        | Calibration": (Figure 3-88, Figure 3-89)                                  |
|        | ✓ In the Welcome Wizard, you tapped a target with the stylus              |
|        | to set the amount of pressure needed for the screen to                    |
|        | respond to your stylus taps.                                              |
|        | <ul> <li>Please also see 2.4.3 Calibration of the touch Screen</li> </ul> |

Table 3-39 Stylus

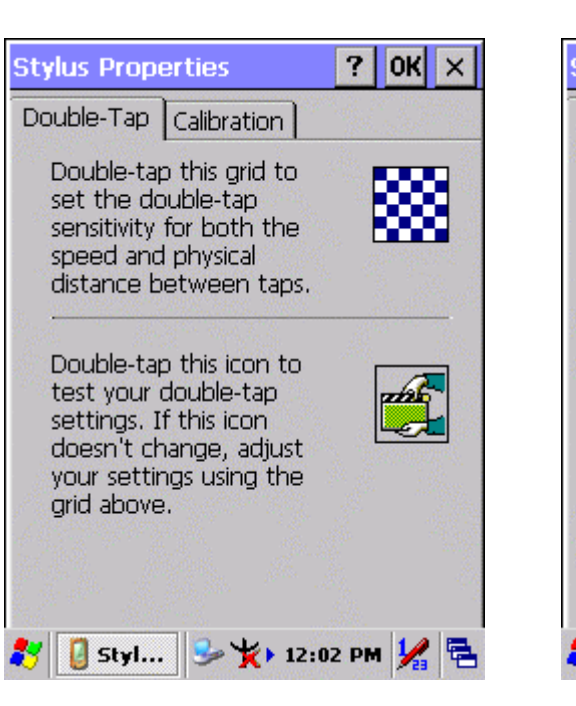

Figure 3-84 Stylus Properties

| Californation                                                           | 100                                                                                                    |                                                                                                    | -                                                                                                    |
|-------------------------------------------------------------------------|----------------------------------------------------------------------------------------------------|----------------------------------------------------------------------------------------------------|----------------------------------------------------------------------------------------------------|
|                                                                         |                                                                                                    |                                                                                                    |                                                                                                    |
| f your device is<br>esponding proj<br>aps, you may r<br>ecalibrate your | sn't<br>berly<br>heed<br>scree                                                                                     | to yo<br>to<br>en.                                                                                                    | ur                                                                                                    |
| e recalibration (                                                       | oroce                                                                                                    | ss, ta                                                                                                    | φ                                                                                                    |
| Recalibrate                                                             |                                                                                                    |                                                                                                    |                                                                                                    |
|                                                                         |                                                                                                    |                                                                                                    |                                                                                                    |
|                                                                         |                                                                                                    |                                                                                                    |                                                                                                    |
|                                                                         |                                                                                                    |                                                                                                    |                                                                                                    |
|                                                                         | f your device is<br>esponding proj<br>aps, you may r<br>ecalibrate your<br>e recalibration p<br><b>Recalibrate</b> | f your device isn't<br>esponding properly<br>aps, you may need<br>ecalibrate your scree<br>e recalibration proce<br><b>Recalibrate</b> | f your device isn't<br>esponding properly to yo<br>aps, you may need to<br>ecalibrate your screen.<br>e recalibration process, ta<br><b>Recalibrate</b> |

Figure 3-86 Stylus Properties

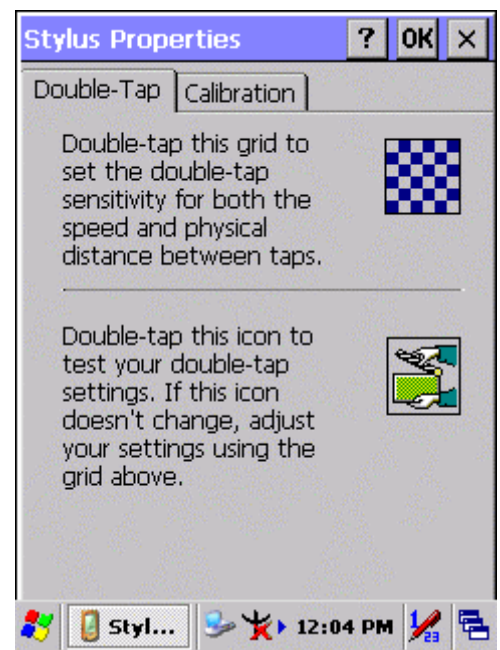

Figure 3-85 Stylus Properties

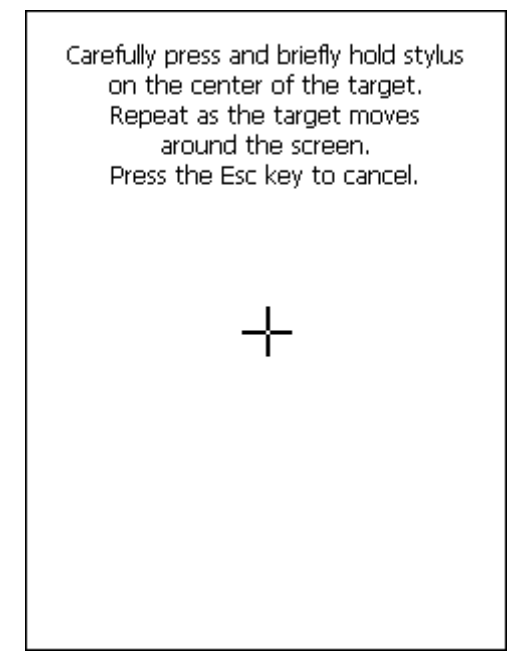

Figure 3-87 Stylus Properties